## **Registration Instructions**

- 1. Go to www.albertatomorrow.ca
- 2. Choose

Launch New Simulator

3. Click on "REGISTER" in the top right-hand corner.

Complete your name, email address and username and choose a password you will remember!

| 🔹 Simulator x +                                                                                                    |                                   |                                      |                                  |                 |     |     |   |   |            |
|----------------------------------------------------------------------------------------------------|-----------------------------------|--------------------------------------|----------------------------------|-----------------|-----|-----|---|---|------------|
| $\leftarrow \  ightarrow \ C$ $\ \ \ \ \ \ \ \ \ \ \ \ \ \ \ \ \ \ \$                                                                                                    | /registerwizard                   |                                      |                                  |                 | ، ھ | n Q | ☆ | 6 | <b>9</b> E |
|                                                                                                    | Please com                        | plete your profile to u              | se the Alberta Tomorrow si       | imulator        |     |     |   |   |            |
| and the second second sec | ABOUT                             | VERIFY                               | ACCOUNT TYPE                     | INFO            |     |     |   |   |            |
|                                                                                                    |                                   | User Inf                             | ormation                         |                 |     |     |   |   |            |
|                                                                                                    | First Name*                       |                                      |                                  | ~               |     |     |   |   | 182        |
|                                                                                                    | Last Name*                        |                                      |                                  |                 |     |     |   |   | 1          |
|                                                                                                    | *                                 |                                      |                                  | ~               |     |     |   |   | 1          |
|                                                                                                    |                                   |                                      |                                  | ~               |     |     |   |   | 的語         |
|                                                                                                    | Usemame*                          |                                      |                                  | ~               |     |     |   |   |            |
|                                                                                                    | Password*                         |                                      |                                  | 0               |     |     |   |   |            |
|                                                                                                    | Confirm Pasaw                     | rord *                               |                                  | •               |     |     | 1 |   |            |
|                                                                                                    | Passwords mu<br>letter, and one r | st contain a minimum of 8<br>number. | characters, one lowercase letter | ; one uppercase |     |     |   |   | and and    |
|                                                                                                    |                                   |                                      |                                  |                 |     |     |   |   |            |

4. Agree to the terms and conditions by clicking I AGREE.

| Simulator                                       | × +                         |                  |                        |                             |           |   |             |         |   |   |
|-------------------------------------------------|-----------------------------|------------------|------------------------|-----------------------------|-----------|---|-------------|---------|---|---|
| $\leftrightarrow$ $\rightarrow$ C $\hat{m}$ sim | ulator.albertatomorrow.ca/# | #/registerwizard |                        |                             |           | ۲ | <b>0-</b> Q | \$<br>G | 9 | ÷ |
|                                                 |                             | Please co        | mplete your profile to | use the Alberta Tomorrow :  | simulator |   |             |         |   |   |
|                                                 | California -                | ABOUT            | VERIFY                 | ACCOUNT TYPE                | INFO      |   |             |         |   |   |
|                                                 |                             | Review the       | e terms and condition  | s and verify jjanzen@rockyv | iew.ab.ca |   |             |         |   |   |
|                                                 |                             | 6                |                        |                             |           |   |             |         |   |   |
|                                                 |                             | C.               |                        |                             |           |   |             |         |   |   |
|                                                 |                             | TERMS & CONDI    | TIONS                  |                             |           |   |             |         |   |   |
|                                                 |                             |                  | PREVIOUS               |                             | NEXT      |   |             |         |   |   |
|                                                 |                             |                  |                        |                             |           |   |             |         |   |   |
|                                                 |                             |                  |                        |                             |           |   |             |         |   |   |
| ALBE                                            | ERTA TOMORROW HOME          |                  |                        |                             | NY W      |   |             |         |   |   |

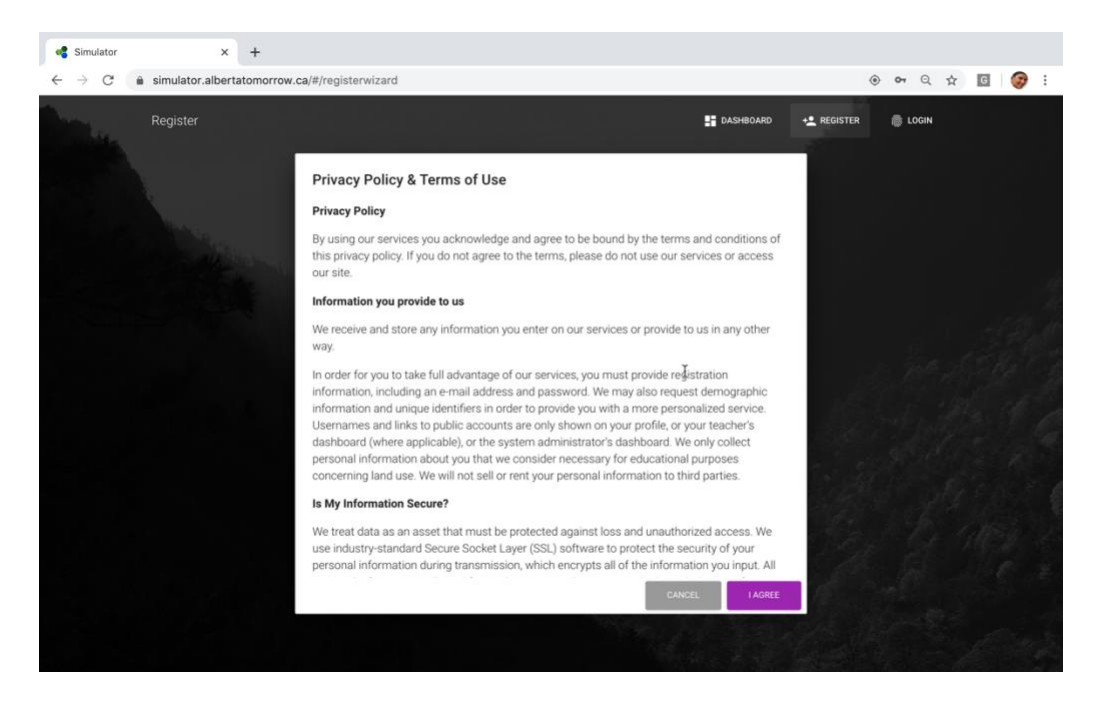

5. To verify your email, log on to the email address you provided and either click on the link or copy the verification code.

| Simulator                      | 🗴 📑 Outlook – free personal email i 🗴 🛛 🚺 MSN Canada   Outlook, Office 🗴 🛛 🌆 Mail - Jennifer | Janzen - Outlo 🗙 🐗 Sin | nulator          | ×       | +   |
|--------------------------------|----------------------------------------------------------------------------------------------|------------------------|------------------|---------|-----|
| $\leftarrow \ \rightarrow \ G$ | simulator,albertatomorrow.ca/#/registerwizard?c=856805                                       |                        | ۰ ا              | \$<br>G | 😨 : |
|                                | Please complete your profile to use the Alberta Tomorrow sin                                 | nulator                |                  |         |     |
| Winkin .                       | VERIFY ACCOUNT TYPE                                                                          | INFO                   |                  |         |     |
|                                | Review the terms and conditions and verify                                                   |                        |                  |         |     |
|                                | E CONDITIONS     VERIFY EMAIL     Soligit Verification Code *                                |                        | <u> </u>         |         |     |
|                                | Passed*                                                                                      | 0                      | 2                |         |     |
| Albert                         | a Tomorrow Verification Code                                                                 | MEYT                   |                  |         |     |
| (i)                            | Getting too much email? Unsubscribe                                                          |                        |                  |         |     |
| N                              | no-reply@verificationemail.com                                                               | <b>小</b> ち             | $  \rightarrow $ |         |     |

Your Alberta Tomorrow confirmation code is \_\_\_\_\_\_ You can enter it on the sign-up page, or click https://simulator.albertatomorrow.ca/#/registerwizard?c=\_\_\_\_\_\_ This code will expire after 24 hrs.

To:

| Simulator                      | X Simulator X                               | +                                               |                  |                                                            |
|--------------------------------|---------------------------------------------|-------------------------------------------------|------------------|------------------------------------------------------------|
| ← → C <sup>e</sup> in simulato | r.albertatomorrow.ca/#/registerwizard?c=856 | 1805<br>ate your profile to use the Alberta Ton | norrow simulator | <ul> <li>• · · · · · · · · · · · · · · · · · · ·</li></ul> |
|                                | VERIFY                                      | ACCOUNT TYPE                                    | INFO             |                                                            |
|                                |                                             | Who might you be?                               |                  | 1. Alton                                                   |
|                                |                                             | ٩                                               | (3)              | no sello<br>1. des des                                     |
|                                | - a                                         |                                                 |                  |                                                            |
|                                | STUDENT                                     | TEACHER                                         | GENERAL PUBLIC   | E they                                                     |
|                                |                                             | PREVIOUS                                        | NEXT             |                                                            |
|                                |                                             |                                                 |                  |                                                            |
| ALBERTA TOMORRO                | DW HOME                                     |                                                 |                  | a la faire anna                                            |

7. Start typing the name of your school and it should come up. Click on your school name, choose your grade, and start typing your teacher's name and click on it once it comes up. (If your school name is not on the list, choose "other".

|        | albertatemorrow.co/#/registerouitacr/2e+0 | T                                               |          |                 |
|--------|-------------------------------------------|-------------------------------------------------|----------|-----------------|
|        | Please comp                               | lete your profile to use the Alberta Tomorrow s | imulator | 9 W X 🖸 🥪       |
| and in | VERIFY                                    | ACCOUNT TYPE                                    | INFO     |                 |
|        |                                           | Please enter some information                   |          |                 |
|        |                                           | Please select your school<br>Search             | v        | É.              |
|        |                                           | Please select yojur grade                       | <u>©</u> | Letter .        |
|        | CHOOSE PICTURE                            |                                                 | ÷        | 2 - Carlo Latte |
|        | e upload                                  | Please select your teacher                      |          |                 |
|        |                                           | Search                                          |          | 10 e            |
|        | What do you hope to learn using the       | Alberta Tomorrow Simulator                      |          |                 |
|        |                                           |                                                 | A        |                 |
|        |                                           |                                                 |          |                 |
|        |                                           | PREVIOUS                                        | FINISH   | Ser-E           |
|        |                                           |                                                 |          |                 |

6. Choose the type of Account. For a STUDENT account:

| 📽 Simulator  | × 🤹 Simulator             | ×                       | +          |                                          |             |     |      |     |   |
|--------------|---------------------------|-------------------------|------------|------------------------------------------|-------------|-----|------|-----|---|
| ÷ → C 🔒 simu | lator.albertatomorrow.ca/ | #/registerwizard?c=8    | 6805       |                                          |             | ۲   | 0- 5 | z G | 3 |
| i.           |                           | Please comp             | lete your  | r profile to use the Alberta Tomorrow si | mulator     |     |      |     |   |
|              | V                         | ERIFY                   |            | ACCOUNT TYPE                             | INFO        |     |      |     |   |
|              |                           |                         | Ple        | ease enter some information              |             |     |      |     |   |
|              |                           |                         |            | Please select your school<br>Search      | v           |     |      |     |   |
|              |                           |                         |            | Please select your grade                 | ×           | 1   |      |     |   |
|              |                           | CHOOSE PICTURE          |            |                                          | *           |     |      |     |   |
|              |                           | UPLOAD                  |            | Please select your teacher               |             | No. |      |     |   |
|              |                           |                         |            |                                          | ×           |     |      |     |   |
|              | What do you               | hope to learn using the | Alberta To |                                          |             |     |      |     |   |
|              |                           |                         |            |                                          |             | ð   |      |     |   |
|              |                           |                         |            |                                          | 4           | 198 |      |     |   |
|              |                           |                         |            |                                          | _           | 54  |      |     |   |
|              |                           |                         | . 1        | PREVIOUS                                 | FINISH      |     |      |     |   |
|              |                           |                         |            | 110                                      | ALC ALC ALC |     |      |     |   |

8. Congratulations! You are now registered! Don't forget your username and password.

| 📲 Simulator 🗙 🖣              | Simulator × +                                          |              |
|------------------------------|--------------------------------------------------------|--------------|
| ← → C a simulator.albertator | norrow.ca/#/Dashboard                                  | ) er 🕁 🖸 🎯 🗄 |
| Dashboard                    |                                                        |              |
|                              |                                                        | ₩            |
|                              |                                                        |              |
| 8                            |                                                        |              |
|                              |                                                        |              |
|                              |                                                        |              |
| •                            |                                                        |              |
| 0                            |                                                        |              |
|                              | Congratulations!                                       |              |
| 100                          | You are now able to use the Alberta Tomorrow simulator |              |
| Ø                            | loc loc                                                |              |
| •                            |                                                        |              |
|                              |                                                        |              |
| A CONTRACTOR OF THE OWNER    |                                                        |              |
|                              |                                                        |              |
| Alberta Tomorrow Hon         | ie.                                                    |              |